Üniversitemiz personelleri; ÜBYS sistemine kullanıcı adı-parola ile giriş yapar.

Giriş yaptıktan sonra ÜBYS sistemi ana sayfasında sol tarafta yer alan "Hızlı Linkler" başlığı altındaki "Uzak Masaüstü Destek Talebi (BAİBÜ Personeli İçin) butonuna tıklayınız.

Butona tıkladığımızda açılan yeni pencerede internet tarayıcınızın türüne göre (google chrome, mozilla firefox, opera, yandex, brave...) otomatik olarak teamviewer programının indirme işlemi başlayacaktır.

İndirme işlemi tamamlandıktan sonra "teamviewerQS.exe" programının bilgisayarınıza kurulumu için çalıştırmanız gerekmektedir.

Kurulum tamamlandıktan sonra ÜBYS Koordinatörlüğü yetkilileri tarafından sizlere gönderilecek uzaktan bağlantı isteğini kabul ediniz...